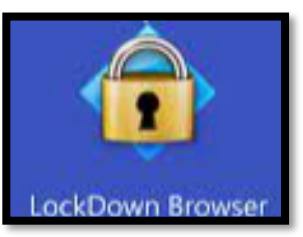

# Respondus LockDown Browser & Monitor Install and Download (Windows & Mac)

Respondus will allow you to take online assessments from a remote location - all while ensuring the integrity of the exam process. Get started by Downloading & Installing your Respondus LockDown Browser & Monitor to your device. Once you complete the process the browser should be reusable for any course exams using Respondus at our Taft College institution.

### Download Respondus (Windows)

- 1. Login to Canvas
- 2. Access the quiz you want to take and click the download link provided.

Doing this will prompt the (Install Option).

3. Click Install Now then Open file.

#### Complete all the Install prompt screens:

- 1. Allow changes to your device
- 2. Select appropriate language settings
- 3. Agree to Licensing Agreements
- 4 Finish Install

## Download Respondus (Mac IOS)

- 1. Login to Canvas
- 2. Access the quiz you want to take and click the download link provided.

Doing this will prompt the (Install Option).

3. Click **Install Now** then **Open** the downloaded file from the **File Finder** or **Downloads**.

#### Complete all the Install prompt screens:

- 1. Introduction
- 2. License
- 3. Destination Select
- 4 Installation Type
- 5 Installation

PEARSC

- 6. Configuration & Summary
- 4. In your applications Locate, Select, and Drag

MyMathLab\* Mylab users: also download Pearson LockDown

Helpful Tips when experiencing issues:

- 1. Use a durable device when using Respondus (Link for Device Requirements)
- 2. How to Disable Pop-up Blocker (Flyer)
- 3. How to Clear your Cache and Cookies (Flyer)
- 4. Remember strong internet connect is vital
- 5. After Installing you will need to restart your device.

Helpful Student Guides when taking different types of quizzes in Canvas with Respondus LockDown Browser & Monitor:

- Classic Quizzes
- New Quizzes

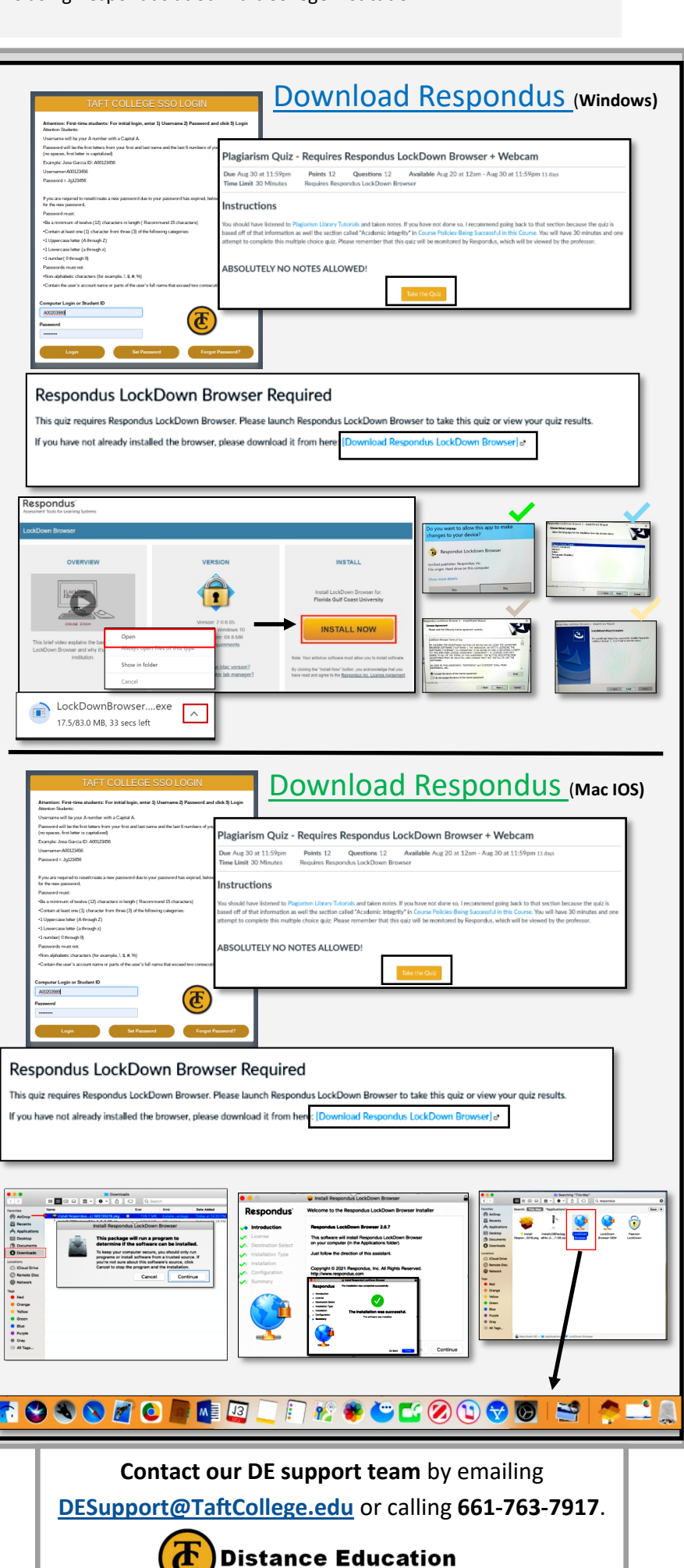

Going the Distance for our students!